# GADNIC

# MANUAL DE USUARIO

INSTALACIÓN PARA PC **CÁMARAS P2P** 

P2P00010 / P2P010-1 / P2P010-2 / P2P00011 / P2P011-1 P2P00012 / P2P0012B / P2P00013 / P2P00014 / P2P00015

KP2P0002 / KP2P0003 / KP2P0004 / KP2P0005 KP2P0006 / KP2P0007 / KP2P0008

#### Nota

Si este manual no resuelve sus dudas contacte con nuestro servicio técnico.

#### **1** Entorno de instalación

Mantenga alejado de lugres con altas temperaturas, fuentes de calor y de la luz directa del sol Alejado de agua y lugares húmedos. En este caso corte la luz inmediatamente Evite lugares húmedos. El rango de húmeda debe ser inferior al 85% de R.H.

Evite lugares muy calurosos o fríos. La temperatura de funcionamiento es entre -10ºC a +50º C

ን Instale en horizontal o paredes. Evite lugares no sean estables o con vibraciones.

#### **2** Transporte y manejo

Trate el producto con cuidado

- No utilizar en lugares con condensación de agua
- Desconecte el producto de la alimentación antes de mover el producto.

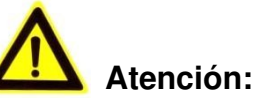

- 1. Evite no dañar la cámara con fuertes golpes
- No toque las partes ópticas como el sensor de imagen, lente, etc. 2. Si es necesario limpiarlo utilice un paño seco y un poco de alcohol.
- 3. No apunte directamente con la cámara al sol o a otras fuentes de luz que pueden dañar la lente o acortar su vida útil.
- 4. Mantenga alejado de lasers ya que el sensor de imagen puede dañarse.
- 5. Si el producto no esta funcionando correctamente contacte con su vendedor o servicio técnico. No intente abrir el producto para repararlo con sus medios.

# ÍNDICE

| 1. | iSmartViewPro sumario                                                                                        | 4              |
|----|----------------------------------------------------------------------------------------------------|----------------|
| 2. | Equipo necesario                                                                                             | 4              |
| 3. | Instalación de iSmartViewPro                                                                                 | 5              |
| 4. | Aplicación iSmartViewPro                                                                                     | 5              |
| 5. | Menú del dispositivo                                                                                         | 6              |
|    | 5.1. Añadir dispositivo                                                                                      | 6              |
|    | 5.1.1. Buscar para añadir dispositivo en Red Local<br>5.1.2. Añadir dispositivo manualmente                  | 6<br>6         |
|    | 5.2. Editar dispositivo<br>5.3. Borrar dispositivo<br>5.4. Menú botón-derecho del dispositivo                | 7<br>8<br>8    |
| 6. | Visualizar vídeo y menú de configuración                                                                     | 9              |
|    | 6.1. Reproducir vídeo<br>6.2. Audio/Vídeo, Parámetros de Imagen, Control PTZ                                 | 9<br>9         |
| 7. | Menú Local                                                                                                   | 10             |
|    | 7.1. Configuración del sistema                                                                               | 10             |
|    | 7.1.1. Alarma<br>7.1.2. Reproducción automática tras cargar el software<br>7.1.3. Plan Grabación por Defecto | 11<br>11<br>11 |
| 8. | Registro de operaciones y Gestión de Alarma                                                                  | 12             |
| 9. | Reproducción de grabaciones y consulta de ficheros                                                           | 13             |

## 1. Resumen iSmartViewPro

iSmartViewPro es un software para visualizar y manejar sus cámaras IP suministrado por Wansview. Le permite visualizar, realizar capturas de vídeo, grabaciones, detección de alarma,... y otras funciones para su cámara IP en su propia red local o a una red remota.

#### Características:

- □ Compatible con cámaras P2P
- □ Compatibles con cámaras DDNS
- □ Varios idiomas soportados.
- Grabación programada por agenda
- Grabación en caso de alarma y captura de imagen.
- Permite escuchar y hablar. (Solo cámaras con audio)
- Configuración de calidad imagen
- Dermite movimiento PTZ (solo cámaras motorizadas)
- □ Cambio de apariencia.

#### 2. Requisitos sistema

Para su uso estable en su sistema debe tener los siguientes requisitos:

- CPU: Doble núcleo
- □ RAM: superior a 1Gb
- Disco duro: superior a 500Gb
- □ Sistema operativo: Windows XP o superior
- □ Resolución mínima: ≥1024\*768

# 3. Instalando iSmartViewPro

Descargue iSmartViewPro :

- Descargue software del CD incluido
- Descargue de nuestro sitio web

Una vez instalado le aparece el siguiente acceso directo iSmartViewPro.

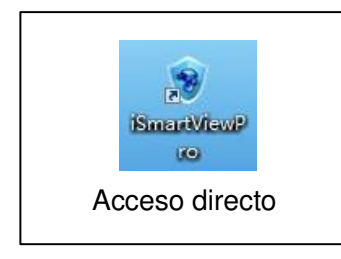

# 4. Software iSmartViewPro

Haga doble clic en el icono iSmartViewPro para ejecutar el programa. Aparecerá la siguiente ventana

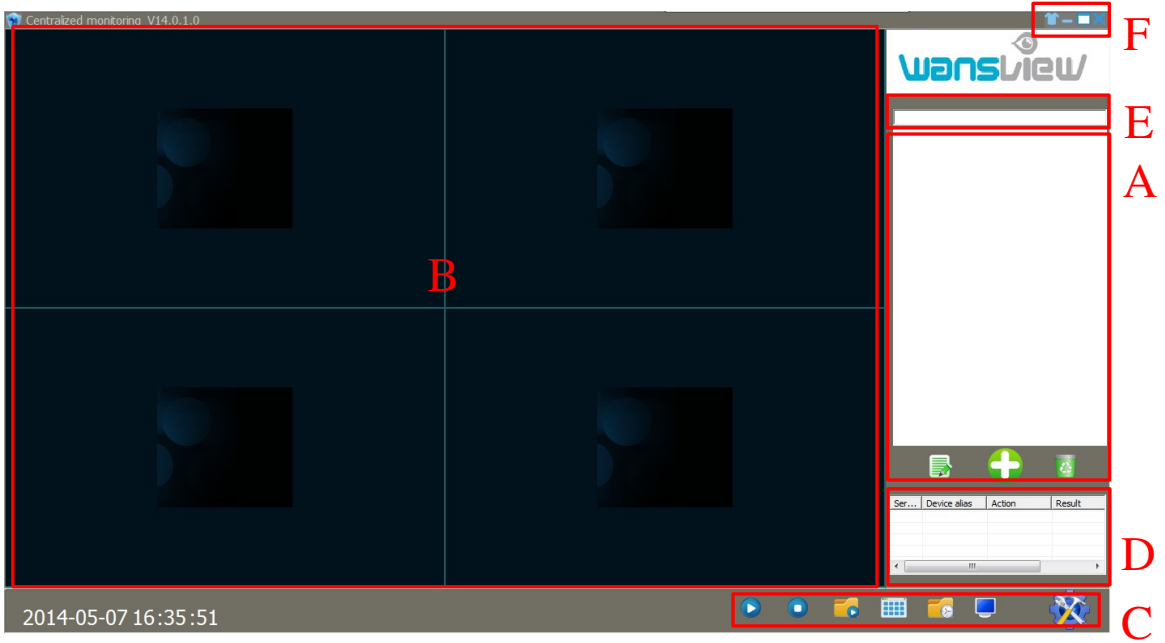

Figura 1

- A: Lista de cámaras
- B: Muestra de vídeo y zona de configuración.
- C: Zona de configuración menú
- D: Historial de cámara
- E : Barra de búsqueda
- F: Cambio de idioma

# 5. Menú lista de dispositivos

#### 5.1. Añadir dispositivos

| Cono añadir dis | spositivos                                                  |        |
|-----------------|-------------------------------------------------------------|--------|
|                 | Add device mode<br>C Add device manually<br>C Search to Add | Cancel |

Imagen 2

#### 5.1.1. Buscar dispositivos y añadirlos en su red local

Seleccione **Buscar y añadir** (Search to Add), tras ello seleccione su cámara y complete correctamente el nombre de usuario y contraseña. Aparecerá la imagen 3.

| Select All Device | <b>√</b> Don't Sea | arch repeated IP or Device Nar | Device Type | Smart P2P | ▼ Sear   | ch          |
|-------------------|--------------------|--------------------------------|-------------|-----------|----------|-------------|
| √ Serial number   | Device alias       | DDNS/ip                        | Port        | Account   | Password | Device Type |
| 0                 | VIEW-000002-PYJEE  | VIEW-000002-PYJEE              | 80          | admin     | *****    | Smart P2P   |
|                   |                    |                                |             |           |          |             |
|                   |                    |                                |             |           |          |             |
|                   |                    |                                |             |           |          |             |
|                   |                    |                                |             |           |          |             |
|                   |                    |                                |             |           |          |             |
|                   |                    |                                |             |           |          |             |
|                   |                    |                                |             |           |          |             |
|                   |                    |                                |             |           |          |             |
|                   |                    |                                |             |           |          |             |
|                   |                    |                                |             |           |          |             |
|                   |                    |                                |             |           |          | Save        |

Imagen 3

#### 5.1.2. Añadir dispositivo manualmente

Seleccione Añadir dispositivo manualmente. (Add device manually) Los campos marcados \* deben ser completados.

| Edit device information |                   | × |
|-------------------------|-------------------|---|
| Device alias            | VIEW-000002-PYJEE | * |
|                         | Change            |   |
| Device Type             | Smart P2P         | * |
| DDNS/IP                 | VIEW-000002-PYJEE | * |
| Port                    | *                 |   |
| Account                 | admin             | * |
| Password                | *****             | 1 |
|                         | Test              |   |
|                         | Cancel Save       |   |

Nota: Indique el tipo de dispositivo correctamente cuando añada su cámara.

Imagen 4

## 5.2. Editar dispositivo

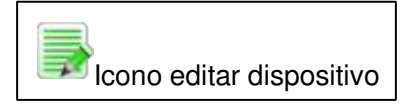

Seleccione su cámara de la lista de dispositivos y haga clic en el botón editar para poder modificar los parámetros aparecen en la imagen 5.

| dit device information |                     | × |
|------------------------|---------------------|---|
| Device alias           | VIEW-000002-PYJEE * |   |
| Device Type            | Smart P2P 💌 *       |   |
| DDNS/IP                | VIEW-000002-PYJEE * |   |
| Port                   | 80 *                |   |
| Account                | admin *             |   |
| Password               | *****               |   |
|                        | Test                |   |
|                        | Cancel Save         | ] |

Imagen 5

#### 5.3. Borrar disposivos.

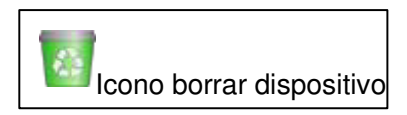

Seleccione la cámara de la lista de dispositivos y haga clic sobre el botón Borrar para eliminar el dispositivo.

#### 5.4. Menú botón derecho del ratón

Seleccione la cámara de la lista de dispositivos y haga clic con el botón derecho del ratón. Se mostrará un menú como la imagen 6.

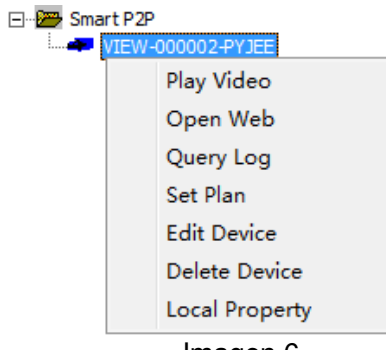

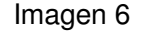

Registro de consultas (Query Log): Registro de consultas e historial de la alarma tienen la misma función, como se indica en sección 8.

Fijar plan (Set Plan): Puede fijar un plan de grabación para una cámara, apartado 7.1.3

Editar dispositivo (Edit Device): Misma función que en apartado 5.2 Información propietario (Local Property): ver mas información del propietario. Imagen 7

| evice Property |                   | × |
|----------------|-------------------|---|
|                |                   |   |
| Device alias   | VIEW-000002-PYJEE |   |
| DDNS/ip        | VIEW-000002-PYJEE |   |
| Port           | 80                | _ |
| Account        | admin             |   |
| Password       | 123456            |   |
| Device Type    | Smart P2P         |   |
| Record         |                   |   |
|                |                   |   |
| Description    |                   | _ |
|                | 1                 |   |
|                |                   |   |
|                |                   |   |

Imagen 7

Truco: Haga clic con el botón derecho en cualquier lugar y le mostrará menú contextual tal como aparece en imagen 8, cuando no seleccione ninguna cámara.

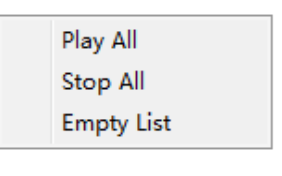

Imagen 8

# 6. Visualización de vídeo y configuración

## 6.1. Reproducción de vídeo

Seleccione la cámara desea reproducir de la lista de dispositivos. Botón derecho del ratón clic en "Play Video" o doble clic para reproducir vídeo como aparece en la imagen 9.

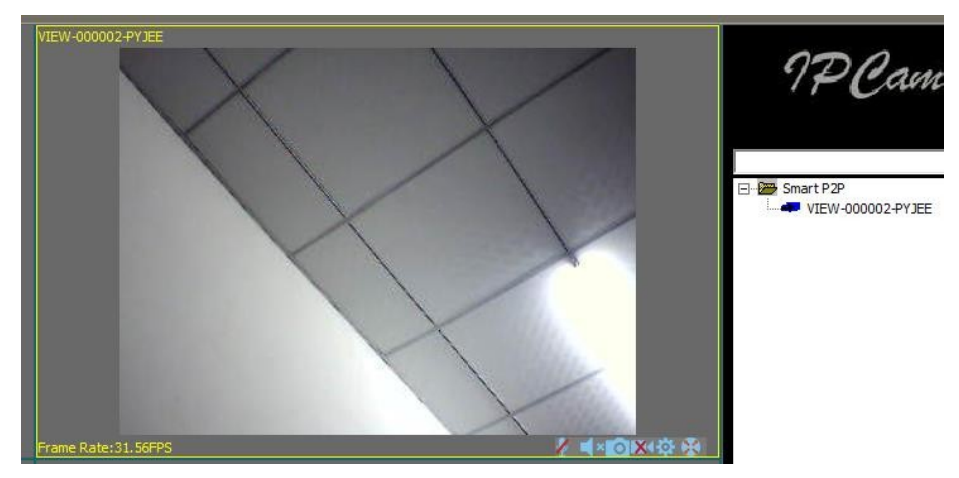

Imagen 9

## 6.2. Parámetros de vídeo / audio y manejo PTZ

Puede realizar funciones de escuchar, hablar, captura de pantalla, grabación, ajustar los parámetros de movimiento vertical/horizontal,.. mientras visualiza vídeo.

Nota: Algunas de estas funciones pueden variar según su modelo de cámara.

- 🖉 Botón hablar
- Botón escuchar
- Captura de imagen
- Grabación y estado de grabación. Icono I indica grabación manual. Icono I indica grabación programada
- Configuración de parámetros de imagen. Estos parámetros pueden variar en función del modelo de cámara posea, com aparece en la imagen 10.

|             |         |           |           | ×     |
|-------------|---------|-----------|-----------|-------|
| Brightness  |         |           | 76        |       |
| Contrast    |         |           | 89        |       |
|             |         |           |           |       |
| Resolution  | 320*240 |           | -         |       |
|             |         |           |           |       |
|             |         |           |           |       |
|             | Mirror  | FI FI     | ip        |       |
| Real Time C | Control | Refresh [ | Default S | Setup |

Imagen 10

🧏 Controles de movimiento PTZ

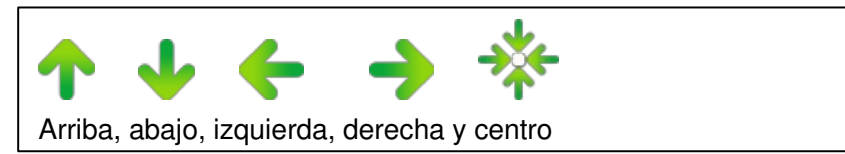

# 7. Menú local

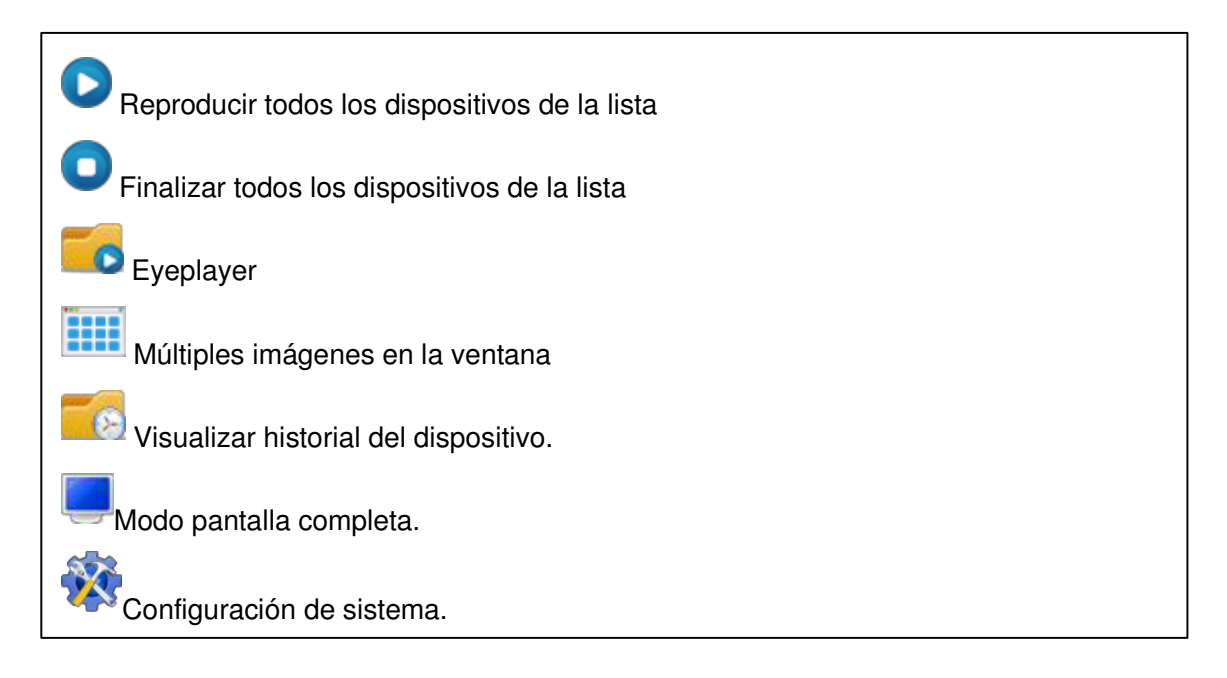

## 7.1. Configuración de sistema.

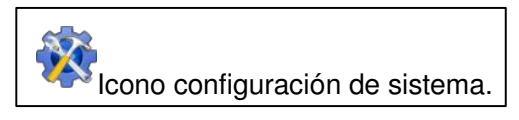

Puede hacer una captura de imagen, grabación por alarma, modificar ruta de grabación, reproducir tras reinicio y planes de grabación como muestra la imagen 11.

| Save Path for Snapshot and Record file |   |        |
|----------------------------------------|---|--------|
| D:\Record\                             |   |        |
| Trigger Alarm                          |   |        |
| Snapshot                               |   |        |
| Alarm recording                        |   |        |
| je vlam root ang                       |   |        |
| Play Alarming Voice                    |   |        |
|                                        |   |        |
| Pop up Snapshot Window                 |   |        |
| Play automatically after reboot        |   |        |
|                                        |   |        |
|                                        |   |        |
|                                        |   |        |
|                                        |   |        |
| Default Record plan NULL               | • | Create |
|                                        |   |        |
| 1                                      |   |        |

Imagen 11

#### 7.1.1. Activación de alarma

Permite captura de pantalla, grabación de vídeo, ... Nota: Necesita activar la detección de movimiento y la activación de alarma para usar este servicio.

#### 7.1.2. Reproducir automáticamente tras iniciar software

Marcando la casilla "Play automatically after reboot", se conectará automáticamente y reproducirá las cámaras en la lista tras reiniciar el software.

#### 7.1.3. Plan de grabación por defecto

Si necesita crear un plan de grabación el icono significa grabación manual. El icono significa grabación como muestra la imagen 12.

| Default Record plan | NULL                 | Create |
|---------------------|----------------------|--------|
|                     | NULL                 |        |
|                     | Play2014-04-09102122 |        |

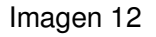

Cuando cree un plan de grabación considere de grabar las imágenes mas antiguas o detener grabación cuando finalice el espacio disponible. Como muestra imagen 13

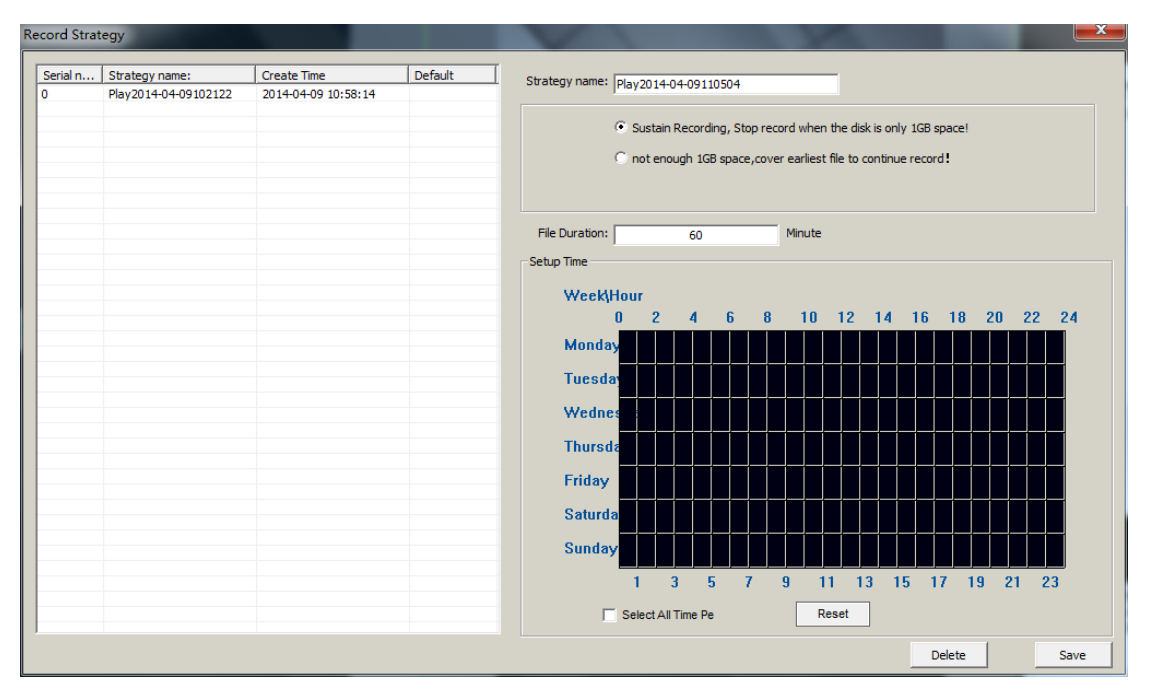

Imagen 13

## 8. Historial de operaciones y manejo de alarmas

| Icono historial dispositivo y maneio de alarmas. |
|--------------------------------------------------|
| lono historial dispositivo y manejo de alarmas.  |

Puede consultar el historial de alarmas. Por ejemplo consultar a que hora se reprodujo un vídeo, tal como se muestra en la imagen 14.

|        | ne Operato             | r Log             | <b>_</b>             | St                                         | art: 2014/ 4/ 8              | Operate Dev |
|--------|------------------------|-------------------|----------------------|--------------------------------------------|------------------------------|-------------|
| Ser    | Device alias           | Action            | Result               | Create Time                                |                              | Log Detail: |
| 1<br>0 | VIEW-0000<br>VIEW-0000 | Play<br>Get Param | Success!<br>Success! | 2014-04-09 11:01:56<br>2014-04-09 11:03:36 | Operator Log<br>Operator Log |             |
|        |                        |                   |                      |                                            |                              |             |
|        |                        |                   |                      |                                            |                              |             |
|        |                        |                   |                      |                                            |                              |             |
|        |                        |                   |                      |                                            |                              |             |

Imagen 14

## 9. Reproducción de grabaciones y consulta de ficheros

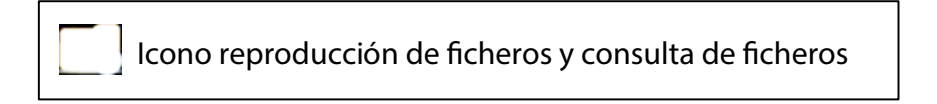

Inicie Eyeplayer. El usuario puede verificar los ficheros de grabación de cada cámara, tal como aparece en la imagen 15

| V14.0.4.1 |   | <b>- X</b>                                                                               |
|-----------|---|------------------------------------------------------------------------------------------|
|           | 2 | Directory D:\Record\<br>Device<br>From: 2014-04-09 11:07::<br>To: 2014-04-09 11:07::<br> |
| 3         | 4 | ☐ M20140409                                                                              |
|           |   |                                                                                          |
|           |   |                                                                                          |

Imagen 15

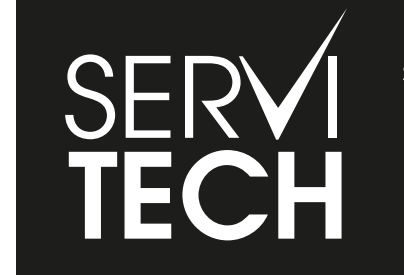

SERVICIO TÉCNICO OFICIAL GADNIC www.servitech.com.ar

© 11 6260 1114 (sólo texto) serviciotecnico@servitech.com.ar